| ローン繰上返済予約の取消を行うことができます<br>大分銀行 OITA BANK **### 2 2 3 で でつつ<br>「開始の 和台橋相称自法」を開始の 外路路 2 10-10 (本内つう) (本内つう) (本内つう) (本内つう) (本内つう) (本内つう) (本内つう) (本内つう) (本内の内内内内内内内内内内内内内内内内内内内内内内内内内内内内内内内内内内内                                                                                                    | 。                                                                      |
|----------------------------------------------------------------------------------------------------|------------------------------------------------------------------------|
| <text><section-header></section-header></text>                                                                                                    | 2<br>お取引内容をお読みいただいた後、「申し込み<br>内容のご確認・取消」を選択し、 同意する ボタン<br>をクリックしてください。 |
| Comparison Comparison | 3<br>繰上返済予約の取消を行うローンの「受付番号」<br>をクリックしてください。                            |
|                                                                                                    |                                                                        |

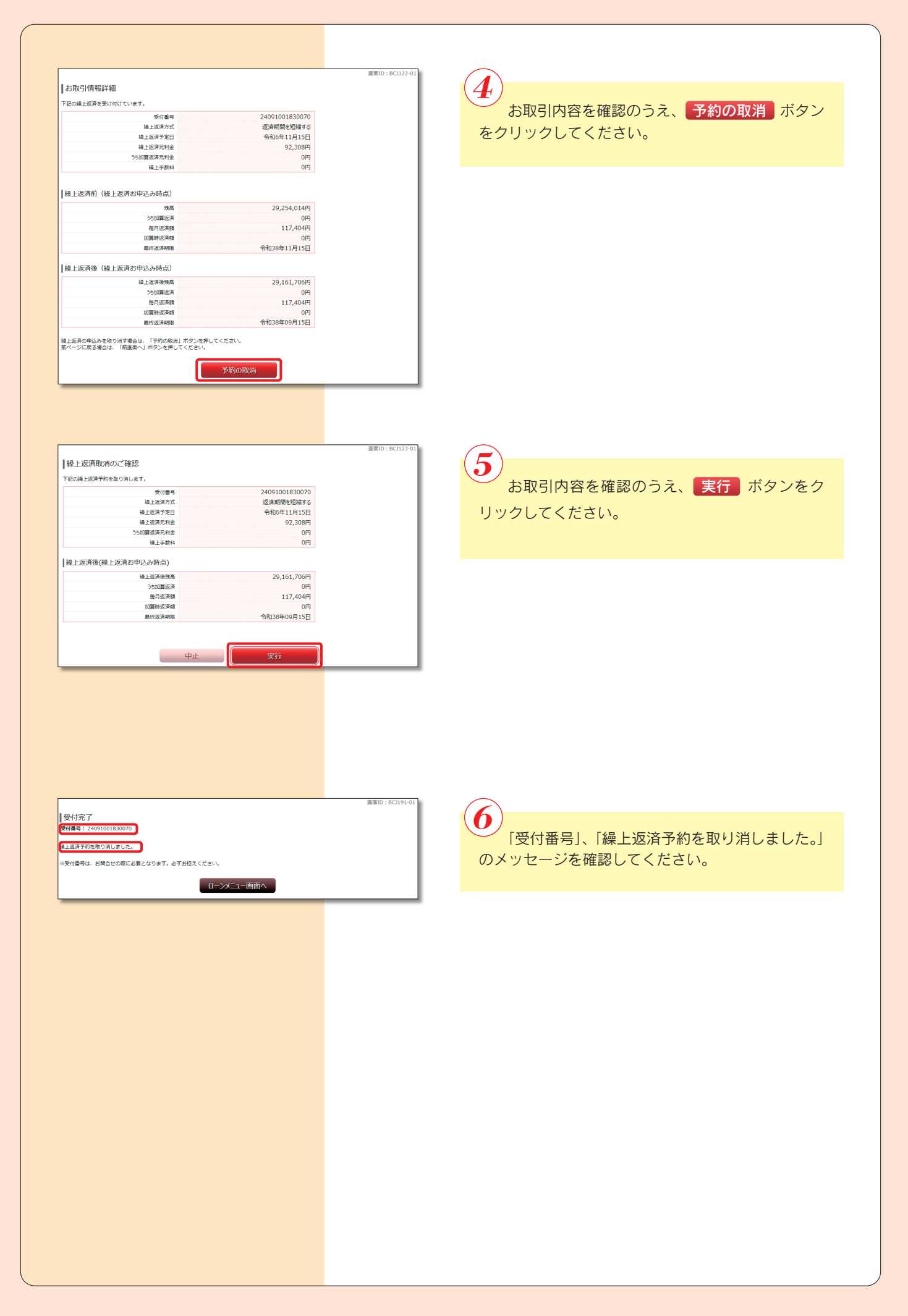